# Quick Setup Guide

# ROG RAPTURE

GT-BEJ9000 WiFi 7 Tri-band Gaming Router

### **Router Overview**

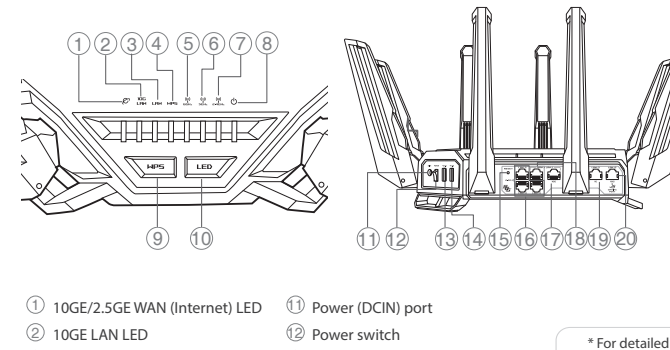

(13) USB 2.0 port

15 Reset button

16 2.5GE LAN ports

19 1GE LAN5 port

20 10GE LAN6 port

(4) USB 3.0 port (USB 3.2 Gen 1)

10GE WAN (Internet)/LAN1 port

18 2.5GE WAN (Internet)/LAN1 port

information, please refer to https://asus.click/ROG-GT-BE19000\_manual

**⊫**P∰

DA

Hurtig installationsveiledning

1) 10 GE/2,5 GE WAN (Internet) LED

10 GE LAN LED

6 GHz WiFi LED

5 GHz WiFi LED

2 4 GHz WiFi I FD

Strøm (DCIN) port

(4) USB 3.0-port (USB 3.2 Gen 1)

(7) 10 GE WAN (Internet) / LAN1 port

(18) 2,5 GE WAN (Internet) / LAN1 port

Snabbinstallationsguide

1 10GE / 2,5GE WAN (Internet) LED

SV

Tænd/Sluk-knap

Nulstillingsknap

16 2,5 GE LAN porte

(19) 1 GE LAN5 port

20 10 GE LAN6 port

10GE LED LAN

LED WPS

Strömlampa

WPS knapp

Strömbrytare

6 2,5GE LAN portar

19 1GE LAN5 port

20 10GE LAN6 port

) LED knapp

(13) USB 2.0-port

2,5GE / 1GE LED LAN

6GHz Lysdiod WiFi

5GHz Lysdiod WiFi

2,4GHz Lysdiod WiFi

Strömingång (DCIN)

Återställningsknapp

Краткое руководство

Индикатор LAN 10 Гбит/с

Индикатор LAN 2,5 Гбит/с /1 Гб

(4) USB 3.0-port (USB 3.2 Gen 1)

(7) 10GE WAN (Internet) / LAN1-port

RU

Индикатор WAN 2,5 Гбит/с / 10 Гбит/с (Интернет)

(18) 2,5 WAN (Internet) / LAN1-port

WPSLED

Strøm LED

WPS knap

LED knap

(13) USB 2.0-port

2,5 GE/1 GE LAN LED

2 10GE LAN LED ③ 2.5GE/1GE LAN LED (4) WPS LED 5 6GHz WiFi LED 6 5GHz WiFi LED 2.4GHz WiFi LED (8) Power LED (9) WPS button 10 LED button

FI

Pika-asennusopas 10 GE/2,5 GE WAN (Internet)-LED 10 GELANTED 2,5 GE/1 GE LAN LED WPS LED 6 GHz WiFi LED 5 GHz WiFi LED 2.4 GHz WiFi LED Virran LED-valo WPS-painike 10 LED-painike Virta (DCIN)-portt 12 Virtakytkin (3) USB 2.0-portti (4) USB 3.0-portti (USB 3.2 Gen 1) (5) Nollauspainike 6 2,5 GE LAN portit (7) 10 GE WAN (Internet) / LAN1 portti (8) 2,5 GE WAN (Internet) / LAN1 portti 1 GE LAN5 portti 20 10 GE LAN6 portti

### EL

- Οδηγός γρήγορης εγκατάστασης
- ① Λυχνία 10GE / 2.5GE WAN (Internet) LED Λυχνία 10GE LAN LED 3 Λυχνία LED LAN 2.5GE / 1GE ④ Λυχνία LED WPS λυχνία LED WiFi 6GHz Λυχνία LED WiFi 5GHz Λυχνία LED WiFi 2.4GHz ) Λυχνία LED Τροφοδοσίας ) WPS κουμπί LED κουμπί Είσοδος τροφοδοσίας ρεύματος (DCIN) 12 Διακόπτης τροφοδοσίας
   13 Θύρα USB 2.0 Θύρα USB 3.0 (USB 3.2 Gen 1) (5) Κουμπί επαναφοράς (6) Θύρες LAN 2.5GE 🗇 10GE θύρα WAN (Internet) / LAN1 (8) 2 5GE Quoq WAN (Internet) / LAN1 (19) Θύρα LAN5 1GE

### NO

Hurtigoppsettsveiledning (1) 10 GE / 2.5 GE WAN (Internett) LED 2 10 GE LAN LED 2 5 GE / 1 GE LAN

② Θύρα LAN6 10GE

### ET

Algseadistuse kiirjuhend

- 10GE/2,5GE WAN-i LED indikaator (Internet) 10GE LAN LED indikaator 2,5GE/1GE LAN LED indikaator ) WPS LED indikaator ) 6GHz WiFi LED indikaatorid 5GHz WiFi LED indikaatorid 7) 2.4GHz WiFi LED indikaatorid Toite LED indikaator WPS nupp LED nupp Toitepesa (DCIN) ) Toitelüliti (13) USB 2.0 pesa (4) USB 3.0 pesa (USB 3.2 Gen 1)
- Reset nupp (6) 2,5GE LAN pordid
- 🗊 10GE WAN (Internet) / LAN1 pesa
- (8) 2,5GE WAN (Internet) / LAN1 pesa (19) 1GE LAN5 pesa
- 20 10GE LAN6 pesa

### LV

Ātrās iestatīšanas rokasgrāmata 1 10GE / 2 5GE WAN (Interneta) LED 10 GE LAN LED 2,5 GE/1 GE LAN LED WPS LED 6 GHz WiFi LED 5 GHz WiFi LED 2,4 GHz WiFi LED Barošanas LED WPS poga 🛈 LED poga Strāvas (DCIN) osta ) Barošanas slēdzis USB 2.0 pieslēgvieta (4) USB 3.0 pieslēgvieta (USB 3.2 Gen 1) (5) Atiestatīšanas poga 16 2,5GE LAN ostām 10GE WAN (Interneta) / LAN1 pieslēgvieta 18 2,5GE WAN (Interneta) / LAN1 pieslēgvieta 19 1 GE LAN5 osta 20 10 GE LAN6 osta

### PL

Skrócona instrukcja konfiguracji WAN (Internet) LED 10 GE / 2.5 GE 10 GE LAN LED 2,5 GE/ 1 GE LAN LED WPS LED Dioda 6 GHz WiFi LED Dioda 5 GHz WiFi LED Dioda 2,4 GHz WiFi LED Dioda LED zasilania ) Przycisk WPS Przycisk LED ) Port wejścia zasilania (Wejście prądu stałego) ) Przełącznik zasilania Port USB 2.0 (4) Port USB 3.0 (USB 3.2 Gen 1) (5) Przycisk Reset 16 Porty LAN 2,5 GE 🕜 WAN (Internet) 10 GE / LAN1 port (18) WAN (Internet) 2,5 GE / LAN1 port 19 Port LAN5 1 GE 2 Port LAN6 10 GE

### TR

Hızlı Kurulum Kılavuzu 1 10 GE/2,5 GE WAN (Internet) LED ) 10 GE/2,5 GE W/W (INC ) 10 GE LAN LED ) 2,5 GE/10 GE LAN LED WPS LED 6 GHz WiFi LED 5 GHz WiFi LED 2,4 GHz WiFi LED Güç LED ) WPS düðmes 0 LED düðmes ) Güç (DC Girişi) bağlantı noktası Güç düğmesi (3) USB 2.0 bağlantı noktası (4) USB 3.0 bağlantı noktası (USB 3.2 Gen 1) (5) Sıfırla düğmesi 6 2,5 GE LAN bağlantı noktası 10 GE WAN (Internet)/LAN1 bağlantı noktası (18) 2,5 GE WAN (Internet)/LAN1 bağlantı noktası (9) 1 GE LAN5 bağlantı noktası 20 10 GE LAN6 bağlantı noktası

Vodič za brzo korišćenje 1 10GE / 2.5GE WAN (Internet) lampica 10GE LAN lampica 2.5GE / 1GE LAN lampica

SR

### HU

Gyors üzembehelyezési útmutató 10GE / 2.5GE WAN (Internet) LED 10GE LAN LED 2.5GE / 1GE LAN LED WPS LED 6GHz WiFi LED 5GHz WiFi LED 2 4GHz WiFi I FD Bekapcsolt állapot LED WPS gomb 10 LED gomb Hálózati (DC bemeneti) port Tápkapcsoló (3) USB 2.0 port (4) USB 3.0 port (USB 3.2-es, 1. generációs) Alaphelyzet gomb (6) 2.5GE LAN portok (7) 10GE WAN (Internet) / LAN1 port (8) 2.5GE WAN (Internet) / LAN1 port (19) 1GE LAN5 port 20 10GE LAN6 port

### LT

Trumpoji naudojimo instrukcija 10 GE / 2 5 GE WAN (Internet) LED 10 GE LAN kontrolinė lemputė 2.5 GE / 1 GE LAN kontrolinė lemputė WPS LED 6 GHz WiFi LED 5 GHz WiFi LED 2,4 GHz WiFi LED Maitinimo LED WPS mygtukas 🛈 LED mygtukas (1) Maitinimo (nuolatinės srovės įvado) prievadas Jjungimo jungiklis (3) USB 2.0 prievadas (4) USB 3.0 prievadas (USB 3.2 "Gen 1") Nustatymo iš naujo mygtukas (6) 2,5 GE LAN prievadai (7) 10 GE WAN (Internet) / LAN1 prievadas (18) 2.5 GE WAN (Internet) / LAN1 prievadas (19) 1 GE LAN5 prievadas 20 10 GE LAN6 prievadas

### RO

Ghid de configurare rapidă 1 10GE / 2.5GE WAN (Internet) LED 10GE LAN LED 2.5GE / 1GE LED pentru LAN 4 LED pentru WPS ) 6GHz WiFi LED-uri 5GHz WiFi LED-uri 2.4GHz WiFi LED-uri 8 Led alimentare Buton de WPS 0 Buton de LED ) Port de alimentare (Intrare c.c.) Comutator de alimentare 3 Port USB 2.0 (14) Port USB 3.0 (USB 3.2 Gen 1) 5 Buton de resetare

### SK

Sprievodca rýchlym nastavením (1) 10 GE / 2,5 GE WAN (Internet) LED 2 10 GE LAN LED 3 2,5 GE / 1 GE LAN LED ⑤ WiFi LED indikátor pre 6 GHz WiFi LED indikátor pre 5 GHz (7) WiFi LED indikátor pre 2,4 GHz (8) LED indikátor napájania (9) Tlačidlo WPS (10) Tlačidlo LED (1) Port napájania (Vstup jednosmerného prúdu) 12 Hlavný vypínač (13) Port USB 2.0 (14) Port USB 3.0 (USB 3.2 Gen 1) (5) Tlačidlo na resetovani (6) Porty LAN 2.5 GF (7) Port 10 GE WAN (Internet) / LAN1 (8) Port 2.5 GE WAN (Internet) / LAN1 (19) Porty LAN5 1 GE 2 Porty LAN6 10 GE HR

2,5 GE / 1 GE LAN LED

- (1) 10 GE / 2,5 GE WAN (Internet) LED 10 GE LAN LED

### FR

Guide de configuration rapide Voyant réseau étendu (WAN) (Internet) 10GE/2.5GE Voyant réseau local (LAN) 10GF 3 Vovant réseau local (LAN) 2.5GE/1GE (4) Voyant WPS 5 Voyant WiFi 6 GHz Voyant WiFi 5 GHz Voyant WiFi 2,4 GHz Vovant d'alimentation Bouton WPS Bouton LED Prise d'alimentation (CC) Interrupteur d'alimentation Port USB 2.0 Port USB 3.0 (USB 3.2 Gen 1) Bouton de réinitialisation Ports réseau local (LAN) 2.5GE 1 Port WAN (Internet) / LAN1 10GE Port WAN (Internet) / LAN1 2.5GE 19 Port réseau local 5 (LAN) 1GE 2 Port réseau local 6 (LAN) 10GE

IT.

Guida rapida (1) LED Internet (WAN 10GE / 2,5GE) LED LAN 10GE LED LAN 2,5GE/1GE LED WPS LED Wi-Fi 6GHz ED Wi-Fi 5GHz LED Wi-Fi 2,4GHz LED alimentazione Pulsante WPS Pulsante LED ) Porta ingresso alimentazione (DCIN) DInterruttore di alimentazione 3 Porta USB 2.0 (4) Porta USB 3.0 (USB 3.2 Gen 1) (15) Pulsante di reset 6 Porte LAN 2,5GE Porta Internet (WAN 10GE) / LAN1 18 Porta Internet (WAN 2,5GE) / LAN1 19 Porta LAN5 1GE 20 Porta LAN6 10GE

### SL

Navodila za hitro namestitev (1) 10 GE/2,5 GE WAN (Internet) lučka LED ) LAN lučke LED 10 GE ③ LAN lučke LED 2,5 GE/1 GE (4) WPS lučke LED 5 WiFi Lučka 6 GHz 6 WiFi Lučka 5 GHz WiFi Lučka 2,4 GHz (8) Lučka za vklop (9) Gumb za WPS (1) Gumb za LED 1 Vhod za napajanje (DCIN) (2) Stikalo za vklop (3) Vhodi USB 2.0 (4) Vhodi USB 3.0 (USB 3.2 Gen 1) (5) Gumb za ponastavitev 6 Vhodi LAN 2,5 GE 🗇 Vhod 10 GE WAN (Internet) / LAN1 (18) Vhod 2,5 GE WAN (Internet) / LAN1 (19) Vhodi LAN5 1 GE 20 Vhodi LAN6 10 GE

### ΡΤ

Guia de Instalação Rápida 1 LED WAN (Internet) 10 GE/2,5 GE LED da LAN 10 GE LED da LAN 2,5 GE/1 GE LED da WPS LED da WiFi 6 GHz ) LED da WiFi 5 GHz LED da WiFi 2,4 GHz LED de Alimentação Botão WPS Botão LED Porta de alimentação (Entrada DC) Interruptor de energia (3) Porta USB 2.0 Porta USB 3.0 (USB 3.2 Gen 1) 15 Botão de reposição
16 Portas LAN 2,5 GE 💮 Porta WAN (Internet) / LAN1 10 GE (18) Porta WAN (Internet) / LAN1 2,5 GE 19 Porta LAN5 1 GE 2 Porta LAN6 10 GE

### HE

מדריר התקנה מקוצר (אינטרנט) אינטרנט 10GE/2.5GE (1) LAN נורית 10GE (2)

# Короткий посібник з

- налаштування 10 GE/2,5 GE світлодіод WAN (Internet)
  - 10 GE світлодіод локальної мережі

Anleitung zur schnellen Einrichtung ) 10GE / 2,5GE WAN-LED (Internet) 2 10GE LAN-LED 3 2,5GE / 1GE LAN-LED WPS-LED 6 GHz WLAN-LED 5 GHz WLAN-LED 2,4 GHz WLAN-LED Betriebs-LED WPS-Taste 10 LED-Taste Netzanschluss (DC-In) Netzschalter

DE

- 3 USB 2.0-Anschluss USB 3.0-Anschluss (USB 3.2 (Gen1)) 15 Reset-Taste 6 2,5GE LAN-Anschlüsse 10GE WAN-Anschluss (Internet) / LAN-Anschluss 1
- (B) 2,5GE WAN-Anschluss (Internet) / LAN-Anschluss 1
   (D) 1GE LAN-Anschluss 5
- 20 10GE LAN-Anschluss 6

### NL

### Beknopte handleiding

(1) 10GE / 2.5GE LED WAN (Internet) 10GE / 2.5GE LED WA 10GE LED LAN 2.5GE / 1GE LAN-LED WPS-LED 6GHz WiFi LED 5GHz WiFi LED 2.4GHz WiFi LED Voedings-LED 9) WPS-knop 10 LED-knop Netstroomaansluiting (DCIN) 12 Voedingsschakelaar (3) USB 2.0-poort ④ USB 3.0-poort (USB 3.2 Gen 1) (15) Reset-knop(16) 2.5GE LAN poorten 10GE WAN (Internet) / LAN1-poort 18 2.5GE WAN (Internet) / LAN1-poort 19 1GE LAN5 poort 20 10GE LAN6 poort

### ES

### Guía de instalación rápida 1 WAN (Internet) LED 10 GE/2,5 GE 10 GE LED LAN 2,5 GE/1 GE LED LAN WiFi LED de 6 GHz WiFi LED de 5 GHz WiFi LED de 2,4 GHz ED de alimentación Botón WPS 1 Botón LED D Puerto de alimentación (DCIN) Interruptor de alimentación (13) Puerto USB 2.0 (4) Puerto USB 3.0 (USB 3.2 Gen 1) 5 Botón Restablecer 6 2,5 GE LAN puertos 1 WAN (Internet) / LAN1 puerto 10 GE 18 WAN (Internet) / LAN1 puerto 2,5 GE

- (19) 1 GE LAN5 puerto 2 10 GE LAN6 puerto
  - AR
- دليل الإعداد السريع ل مؤشر WAN 10GE/2,5GE (الإنترنت) لحال (ا LED LAN مؤشر 10GE (2) LED LAN مؤشر 2.5GE/1GE LED WPS (4) وَ LED WiFi 5 مؤشرات 6GHz 6 LED WiFi أَنَّ LED WiFi د الت الترات LED WiFi (7) عوشرات 2.4GHz 8) مؤشر الطاقة @ زر WPS (آ) زر LED (DCIN) منفذ الطاقة (DCIN) (2) فمفتاح التشغيل USB 2.0 منفذ (3) َ منفذ USB 3.2 (منفذ USB 3.0 الجيل 1 (1) زر إعادة الضبط LAN مناقذ 2.5GE لمنفذ WAN 10GE (الإنترنت) / LAN1 لانترنت) / LAN1 / (الإنترنت) / WAN 2.5GE لمنافذ LAN5 آ) منافذ 1GE

### 10GE (20 منافذ LAN6 UK

6 Porturi LAN 2.5GE (7) 10GE port WAN (Internet) / LAN1 (18) 2.5GE port WAN (Internet) / LAN1 (19) Port LAN5 1GE 20 Port LAN6 10GE

(4) WPS LED

# Brzi vodič za postavljanje

LAN נורית 2.5GE/1GE (3)

(4) WPS LED (5) 6 GHz WiFi LED 6 5 GHz WiFi LED (7) 2,4 GHz WiFi LED (8) Strøm LED (9) WPS-knapp (10) LED-knapp (1) Strømport (DC) 12 Strømbryter 3 USB 2.0-port (4) USB 3.0-port (USB 3.2 Gen 1) (5) Reset (Nullstill)-knapp (6) 2,5 GE LAN porter (7) 10 GE WAN (Internett) / LAN1-port (18) 2,5 GE WAN (Internett) / LAN1-port (19) 1 GE LAN5 porter 20 10 GE LAN6 porter

④ Индикатор WPS ) Индикатор Wi-Fi 6 ГГц Индикатор Wi-Fi 5 ГГц Индикатор Wi-Fi 2,4 ГГL Индикатор питания . Кнопка WPS Кнопка индикатора Разъем питания (DCIN) Кнопка питани Пазъем USB 2.0 Порт USB 3.0 (USB 3.2 Gen 1) Кнопка сброса Порты локальной сети 2.5GE 1 Разъем LAN5 1 Гбит/с Разъем LAN6 10 Гбит/с

### BG

### Ръководство за бърза инсталация

(1) 10 GE/2,5 GE WAN (Internet) индикатор 2) 10 GE LAN индикатор
 3) 2,5 GE/1GE LAN индикатор WPS индикатор 6 GHz WiFi индикатор 5 GHz WiFi индикатор 2,4 GHz WiFi индикатор ) Индикатор на захранването ) WPS бутон 🛈 LED бутон Порт захранване (DCIN) Бутон за включване/изк (13) USB 2.0 порт (4) USB 3.0 порт (USB 3.2 Gen 1) (5) Бутон за нулиране 16 2,5 GE LAN портове (7) 10 GE WAN (Internet)/LAN1 порт (18) 2.5 GE WAN (Internet)/LAN1 порт (19) 1 GE LAN5 ПОРТ

20 10 GE LAN6 порт

🗇 Порт WAN 10 Гбит/с (Интернет)/LAN1 Порт WAN 2,5 Гбит/с (Интернет)/LAN1

### CS

## Stručná instalační příručka 1 Indikátor LED 10 GE / 2,5 GE WAN (Internet) WPS LED

Indikátor LED místní sítě LAN 10 GE Indikátor LED místní sítě LAN 2,5 GE / 1 GE Indikátor WiFi LED 6 GHz Indikátor WiFi LED 5 GHz Indikátor WiFi LED 2,4 GHz Síťový LED ) WPS tlačítko LED tlačítko Napájecí port (DCIN) Vypínač napájen Port USB 2.0 Port USB 3.0 (USB 3.2 Gen 1) Resetovací tlačítko 6 Porty LAN 2,5 GE Port 10 GE WAN (Internet) / LAN1 18 Port 2.5 GE WAN (Internet) / LAN1 19 Port LAN5 1 GE 2 Port LAN6 10 GE

WPS lampica 6GHz WiFi vetleća dioda 5GHz WiFi vetleća dioda 2.4GHz WiFi vetleća dioda ) Svetleća dioda za napajanje (9) WPS taster (10) LED taster Priključak za napajanje (DCIN) 12 Prekidač za napajanje13 USB 2.0 priključak (4) USB 3.0 priključak (USB 3.2 Gen 1) 15 Taster za resetovanje (6) 2.5GE LAN prikliučci 10GE WAN (Internet) / LAN1 priključak (18) 2.5GE WAN (Internet) / LAN1 priključak 19 1GE LAN5 priključak 20 10GE LAN6 prikliučak

GE

### სწრაფი დაყენების სახელმძღვანელო (1) 10GE/2.5GE WAN (ინტერნეტი) LED 10GE LAN LED 2.5GE/1GE LAN LED WPS LED 6GHz WiFi LED 5GHz WiFi LED 2.4GHz WiFi LED ენერგიის LED WPS ღილაკი 10 LED ღილაკი დენის (DC) პორტი (2) დენის გადამრთველი (3) USB 2.0 პორტი ) USB 3.0 პორტი (USB 3.2 თაობა 1) (5) რესეტის ღილაკი (6) 2.5GE LAN პორტები

10GE WAN (ინტერნეტი) / LAN1 პორტი 🔞 2.5GE WAN (ინტერნეტი) / LAN1 პორტი (19) 1GE LAN5 პორტი

🕗 10GE LAN6 პორტი

WPS LED WiFi LED za 6 GHz WiFi LED za 5 GHz WiFi LED za 2,4 GHz ) LED napajanja WPS gumb 10 LED gumb Ulaz za napajanje (DCIN) Sklopka za uključivanje/isključivanje (3) USB 2.0 priključak (4) USB 3.0 priključak (USB 3.2 Gen 1) (5) Gumb za rešetiranje 6 2,5 GE LAN priključci 🗊 10 GE WAN (Internet) / LAN1 priključak (8) 2,5 GE WAN (Internet) / LAN1 priključak (19) 1 GE LAN5 priključak (2) 10 GE LAN6 priključak

WPS נורית (4) 6GHz נוריות (5) נוריות 5GHz 6 נוריות 2.4GHz נורית הפעלה WPS לחצו לחצן נורית 🛈 . חיבור לחשמל (DC) 1 מתג הפעלה USB 2.0 יציאת (13) (USB 3.2 Gen 1) USB 3.0 יציאת 14 לחצן איפוס 🚯 LAN יציאות 2.5GE (6) LAN 1 / (אינטרנט) אלחוטית (אינטרנט) 10GE 🕡 LAN 1 / (אינטרנט) אלחוטית (אינטרנט) אלחוטית 2.5GE (18) LAN 5 יציאת 1GE LAN 6 יציאת 10GE (20

2,5 GE/1 GE світл окальної мереж Cвітлодіод WPS ) Світлодіод WiFi 6 GHz ) Світлодіод WiFi 5 GHz Світлодіод WiFi 2,4 GHz Світлоліол жи Кнопка WPS Кнопка LED Порт живлення (Входу постійного струму) Перемикач живле Порт USB 2.0 (4) Порт USB 3.0 (USB 3.2 Gen 1) 15 Кнопка "Скинути" 0 Порти LAN 2.5 GE 10 GE WAN (Internet)/LAN1 порт 🔞 2,5 GE WAN (Internet)/LAN1 порт (19) Порт LAN5 1 GE 0 Порт LAN6 10 GE

### Specifications:

| DC Power adapter             | DC Output: +19.5V with max 3.33A current<br>+12V with max 5A current |         |        |
|------------------------------|----------------------------------------------------------------------|---------|--------|
| <b>Operating Temperature</b> | 0~40°C                                                               | Storage | 0~70°C |
| <b>Operating Humidity</b>    | 50~90%                                                               | Storage | 20~90% |

### Service and Support

### **Video Tutorials**

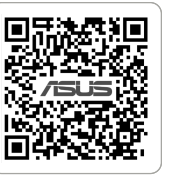

https://www.asus.com/support https://qr.asus.com/wl\_videotutorials

PAP 22 COLLEZIONE DI CARTA

Reboot modem and ensure its connection is ready Notice: Unplug modem for 10 sec then plug back in

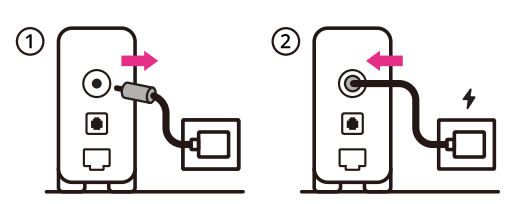

- Käynnistä modeemi uudelleen ja varmista sen yhteys on valmis FL Ilmoitus: Irrota modeemi pistorasiasta 10 sekunniksi ja liitä sitten takaisin
- Genstart modemmet, og sørg for, at forbindelsen er klar DA Bemærk: Afbryd modemmet i 10 sekunder, og tilslut det igen
- Επανεκκινήστε το μόντεμ και ελέγξτε τη σύνδεση EL Σημείωση: Αποσυνδέστε το μόντεμ από την τροφοδοσία για 10 δευτερόλεπτα και, στη συνέχεια, συνδέστε το ξανά
- Starta om modem och kontrollera att det är klart SV Notera: Dra ut modemets kontakt i 10 sek. och sätt därefter i den igen
- Start modemet på nytt og sørg for at tilkoblingen er klar NO Merknad: Koble modemet fra strøm i 10 sekunder, og koble det deretter til igjen
- Перезагрузите модем и убедитесь, что его подключение готово RU Примечание: отключите модем на 10 секунд, затем снова подключите
- Рестартирайте модема и се уверете, че връзката му е готова BG Съобщение: Изключете модема за 10 секунди, след което отново го включете

### Restartujte modem a zkontrolujte, zda je jeho připojení CS připravené

Poznámka: Odpojte modem, počkejte 10 s a potom jej znovu připojte

### Prepare your ASUS router and power it on

Once the WAN LED turns ON, it is ready for setup \* It's required to connect the modem to the 10GE WAN port under factory default settings

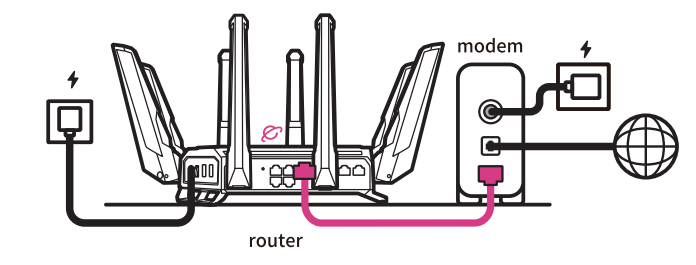

- Valmistele ASUS-reititin ja käynnistä se FI
- Kun WAN LED -valo syttyy, laite on valmis asetusta varten \* Modeemi on kytkettävä 10GE WAN-porttiin tehdasasetuksilla.
- Forbered din ASUS-router, og tænd den DA Når WAN-indikatoren lyser, er den klar til opsætningen \*Modemmet skal forbindes til 10GE WAN-porten i fabriksindstillingerne.
- Προετοιμάστε τον δρομολογητή ASUS και ενεργοποιήστε τον EL Μόλις η λυχνία LED WAN ανάψει, είναι έτοιμος για εγκατάσταση \* Απαιτείται σύνδεση του μόντεμ στη θύρα 10GE WAN με τις εργοστασιαι
- ουθμίσεις Förbered din ASUS-router och starta den SV När WAN-indikatorn TÄNDS, är den klar för konfiguration

<sup>4</sup> Modemet måste anslutas till 10GE WAN-porten under fabriksinställningarna. Gjør klar ASUS-ruteren, og slå den på

Når WAN-LED-lampen lyser, er den klar til oppsett Modemet må kobles til 10GE WAN-porten under fabrikkstandardinnstillinger

Подготовьте роутер и включите его RU

Он готов к настройке когда загорится индикатор WAN \* Необходимо подключить модем к порту WAN 10 Гбит/с роутера

### Подгответе своя маршрутизатор ASUS и го включете гато WAN LED индикаторът се включи, това означава готовност за

инсталиране . Трябва да свържете модема към порт 10GE WAN при фабричните настройки по подразбиране

- Lähtestage modem ja veenduge, et sellel on ühendus ET Märkus: Võtke modemi pistik välja ja ühendage uuesti 10 sekundi pärast
- Indítsa újra a modemet és győződjön meg, hogy a csatlakozás HU készen áll

Megjegyzés: Húzza ki a modemet 10 másodpercre, majd dugja vissza

- Atkārtoti palaidiet modemu un pārliecinieties, vai savienojums ir gatavs
- Pazinojums: Atvienojiet modemu uz 10 sekundēm, pēc tam pievienojiet to atpaka
- Perkraukite modemą ir įsitikinkite, kad jo ryšys veikia LT Pastaba: Atjunkite modema nuo elektros tinklo 10 sekundžių, tada vėl jį prijunkite
- Uruchom ponownie modem i upewnij się, że jego połączenie PL jest gotowe
- . Uwaga: Odłącz modem od zasilania na 10 s, a następnie podłącz ponownie
- Reporniți modemul și asigurați-vă că este pregătită conexiunea RO Notă: Deconectați modemul timp de 10 secunde și apoi reconectați-l
- Modemi yeniden başlatın ve bağlantısının hazır olduğundan TR emin olun
- Uyarı: Modemin fişini 10 saniyeliğine çıkarın, ardından tekrar takın Reštartujte modem a skontrolujte jeho pripojenie, či je
- SK pripravené Poznámka: Modem odpojte na 10 sekúnd a potom ho znova zapojte
- Перезапустіть модем і переконайтеся, що його підключення UK готове
- Примітка: Відключіть кабель модему на 10 секунд і знову підключіть ЙОГО
- Ponovno pokrenite modem i provjerite je li veza spremna HR Obavijest: Iskopčajte modem u trajanju od 10 sekundi i zatim ga opet ukopčajte
- Ponovo pokrenite modem i proverite da je njegova veza spremna SR

. Obaveštenje: Izvucite modem iz struje na 10 sekundi i potom ga ponovo priključite

### Připravte svůj router ASUS a zapněte jeho napájení CS Jakmile se rozsvítí kontrolka WAN, směrovač je připraven k nastavení \* Ve výchozím továrním nastavení je nezbytné připojit modem k portu 10GE WAN

- Valmistage ASUS-e ruuter ette ja ühendage toide ET Kui WAN LED-märgutuli süttib, siis on ruuter algseadistuseks valmis
- f Modem on vaja ühendada 10GE WAN-pordiga tehase vaikeseadete all Készítse elő az ASUS routert és kapcsolja be HU
  - Amikor a WAN LED felgyúl, készen áll beállításra \* A modemet a 10GE WAN-aljzathoz kell csatlakoztatni a gyári alapbeállítások szerint
- Sagatavojiet ASUS maršrutētāju un ieslēdziet to LV Ja WAN LED apgaismojums ir IESLĒGTS, tas ir gatavs iestatīšanai <sup>6</sup> Modems ir jāpievieno 10GE WAN portam, rūpnīcas noklusējuma iestatījumos
- Paruoškite ASUS kelvedį ir įjunkite jį Kai užsidegs WAN šviesos diodas, kelvedis bus paruoštas sąrankai LT
  - Modemą prie 10GE WAN prievado privaloma prijungti esant numatytosioms gamyklinėms nuostatoms.

### Przygotuj router ASUS i uruchom go

Zapalenie się wskaźnika LED sieci WAN oznacza gotowość do konfiguracji \* Wymagane jest podłączenie modemu do portu WAN 10GE przy fabrycznych PL ustawieniach domyślnych

### Pregătiți router-ul ASUS și porniți alimentarea După ce LED-ul WAN se aprinde, acesta este gata pentru configurare

ebuie să conectați modemul la portul WAN 10GE menținând setările implicite din

### ASUS yönlendiricinizi hazırlayın ve açın TR WAN LED'i AÇILDIĞINDA, kurulum için hazırdır \* Fabrika varsayılan ayarlarında modemi 10GE WAN portuna bağlamak gerekir

Pripravte si smerovač ASUS a zapnite ho

Keď svieti WAN LED kontrolka, čo znamená, že je pripravený prejsť do SK režimu spánku

\* Modem sa musí zapojiť do portu 10 GE WAN s predvolenými továrenskými nastaveniam

### Підготуйте маршрутизатор ASUS і подайте на нього живлення

UK Коли світлодіод WAN увімкнеться, маршрутизатор готовий до налаштування

\* На фабричних налаштуваннях слід підключити модем до порту WAN 10GE

### Pripremite ASUS usmjerivač i uključite ga HR

- Kada se uključi WAN LEĎ, bit će spreman za podešavanje \* Modem se treba spojiti na 10GE WAN priključak pod tvornički zadanim postavkama
- Сканирайте кода и изтеглете приложението ASUS Router за настройка

Modem ponovno zaženite in zagotovite, da je njegova povezava pripravljena Obvestilo: Modem za 10 sekund izključite in nato ponovno vključite v omrežje Redémarrez le modem et assurez-vous que sa connexion est

FR prête Remarque: Débranchez le modem pendant 10 secondes, puis rebranchez-le

SL

AR

HE

Starten Sie das Modem neu und stellen Sie sicher, dass die DE Verbindung hergestellt ist

Hinweis: Trennen Sie das Modem für 10 Sekunden vom Stromnetz und schließen Sie es dann wieder an

- Riavviare il modem e assicurarsi che la connessione sia pronta IT Avviso: Scollegare il modem per 10 secondi, quindi ricollegarlo
- Start de modem opnieuw op en controleer of de verbinding NL gereed is

Opmerking: Koppel de modem gedurende 10 seconden los en sluit deze vervolgens opnieuw aan

Reinicie o modem e certifique-se de que a ligação está PT preparada

Aviso: Desligue o modem da corrente elétrica durante 10 segundos e volte a ligá-lo

Reinicie el módem y asegúrese de que la conexión del mismo está preparada ES

Aviso: Desenchufe el módem durante 10 segundos y, a continuación, luego vuelva a enchufarlo

> أعد تشغيل المودم وتحقق من أن اتصاله جاهز ملاحظة: افصل المودم لمدة 10 ثوانٍ ثم أعد توص

הפעל מחדש את המודם וודא שהחיבור שלו מוכן שים לב: נתק את המודם למשך 10 שניות ולאחר מכן חבר אותו בחזרה

### გადატვირთეთ მოდემი და დარწმუნდით, რომ ის GE დაკავშირებულია

შენიშვნა: გამორთეთ მოდემი 10 წამით, შემდეგ ისევ შეაერთეთ

- Spremite svoj ASUS ruter i uključite ga u struju Kada WAN LED pokaže da je uključen, spreman je za podešavanje \* Potrebno je da povežete modem za 10GE WAN port pod podrazumevanim SR fabričkim podešavanjima Pripravite svoj usmerjevalnik ASUS in ga vklopite Ko na WAN LED zasveti ON (vklopljeno), je naprava pripravljena na SL nastavitev Modem je treba povezati z omrežjem WAN 10GE v skladu s tovarniškimi privzetimi nastavitvami Préparez votre routeur ASUS et allumez-le FR Une fois que le voyant WAN s'allume, l'appareil est prêt à être configuré Avec les paramètres par défaut, il est nécessaire de connecter le modem au port réseau étendu (WAN) 10GF Stellen Sie Ihren ASUS Router bereit und schalten Sie ihn ein DE Sobald die WAN-LED aufleuchtet, ist das Gerät bereit für die Einrichtung \* Es ist erforderlich, das Modem unter Verwendung der Werkseinstellungen mit dem 10GE WAN-Anschluss zu verbinden Preparare il router ASUS e accenderlo Dopo che il LED WAN è ACCESO, il dispositivo è pronto per essere IT configurato È necessario connettere il modem alla porta WAN 10GE con le impostazioni predefinite Bereid uw ASUS-router voor en schakel deze in NL Zodra de WAN-LED inschakelt, is deze gereed voor de installatie U moet de modem verbinden met de 10GE WAN-poort onder de standaard fabrieksinstellingen Prepare o seu router ASUS e ligue-o PT Uma vez que o LED WAN acende, poderá iniciar a configuração É necessário ligar o modem à porta WAN 10GE com as predefinições de fábrica Prepare el enrutador ASUS y enciéndalo Cuando el LED WAN se ENCIENDA, estará listo para la configuración ES \*Es necesario conectar el módem al puerto WAN 10GE bajo la configuración predeterminada de fábrica. قم بإعداد جهاز توجيه ASUS الخاص بك وقم بتشغيله AR فهو بذلك جاهز للإعداد. ,WAN LED ما أن يعم \* يلزم توصيل المودم بمنفذ 10GE WAN ضمن إعدادات المصنع الافتراضية ותוא לעפהו ASUS בתנ תא ןכה HE
  - תידלק הנתב יהיה מוכן להגדרות WAN- לאחר שנורית ה \* נדרש לחבר את המודם ליציאת 10GE WAN תחת הגדרות ברירת המחדל של היצרו

### მოამზადეთ თქვენი ASUS როუტერი და ჩართეთ იგი

როდესაც WAN LED ჩაირთვება, ეს ნიშნავს, რომ ის მზადაა დასაყენებლად GE

- საჭიროა მოდემი შეერთოს 10GE WAN პორტთან ქარხნული დეფოლტური . პარამეტრების ქვეშ
- Skenirajte kod i preuzmite aplikaciju ASUS Router radi podešavanja

Scan the code and download ASUS Router app for setup

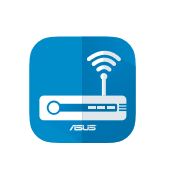

ASUS router Q

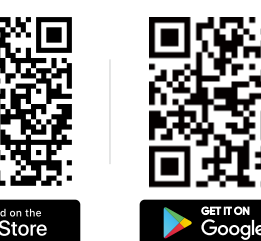

- FI Skannaa koodi ja lataa ASUS Router -sovellus määrittääksesi sen
- Scan koden, og download appen ASUS Router til konfigurationen
- Σαρώστε τον κωδικό και κατεβάστε την εφαρμογή ASUS Router EL για εγκατάσταση
- SV Skanna koden och ladda ned ASUS Router-appen för installation
- NO Skann koden og last ned ASUS Router-appen for å sette opp
- Отсканируйте QR-код и скачайте приложение ASUS Router RU для настройки

- Oskenujte kód a stáhněte aplikaci ASUS Router k instalaci
- Skannige koodi ja laadige seadistamiseks alla ASUS-e ruuteri ET rakendus
- Olvassa be a kódot és töltse le az ASUS router alkalmazást a HU telepítéshez
- Skenējiet kodu un lejupielādējiet ASUS maršrutētāju lietotni LV iestatīšanai
- Nuskaitykite kodą ir atsisiųskite ASUS kelvedžio programėlę LT "ASUS Router", kad galėtumėte pradėti sąranką
- Zeskanuj kod i pobierz aplikację ASUS Router w celu PL skonfigurowania
- Scanați codul și descărcați aplicația ASUS Router pentru RO configurare
- Kodunu tarayın ve kurulum için ASUS Yönlendiricisi uygulamasını TR indirin
- Naskenujte kód a stiahnite si aplikáciu smerovača ASUS na SK nastavenie
- Скануйте код і завантажте додаток ASUS Router для UK налаштування

- Skenirajte kod i preuzmite aplikaciju za podešavanje ASUS rutera
- Skenirajte kodo in prenesite aplikacijo ASUS Router, ki omogoča SL nastavitev
- Scannez le code et téléchargez l'application ASUS FR Router pour la configuration
- Scannen Sie den Code und laden Sie die ASUS Router-App zur DE Einrichtung herunter
- Eseguire la scansione del codice e scaricare l'app ASUS Router IT per la configurazione
- Scan de code en download de ASUS Router-app voor de NL installatie
- Faça a leitura do código e transfira a aplicação ASUS Router para PT configurar
- Escanee el código y descargue la aplicación ASUS Router para la ES configuración
  - امسح رمز ضوئيًا وقم بتنزيل تطبيق ASUS Router للإعداد
  - סרוק את קוד ה והורד את היישום ASUS Router לצורך ההתקנה
- დაასკანირეთ კოდი ASUS Router აპის დასაყენებლად GE ჩამოსატვირთად

AR

HE